## **EPSON**<sup>®</sup>

# EMP Monitor Operation Guide

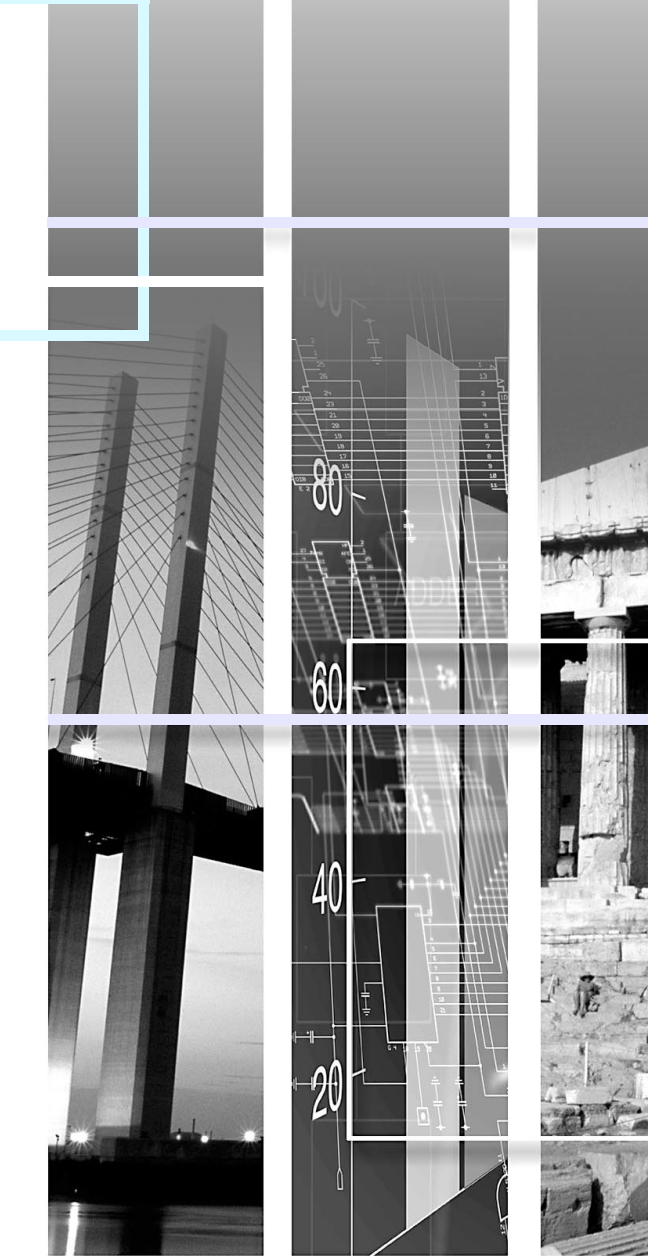

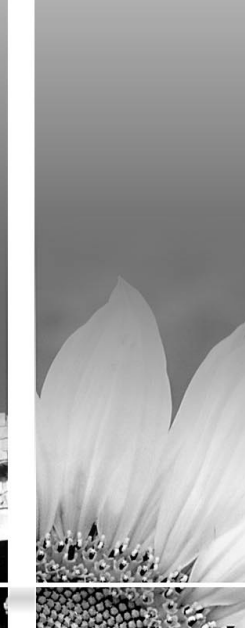

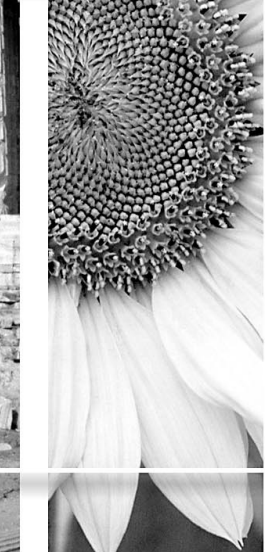

|                                                                                  | Indicates something that may cause injury or damage to the projector.                                |  |
|----------------------------------------------------------------------------------|----------------------------------------------------------------------------------------------------|--|
| Indicates information that is related to a topic or which may be useful to know. |                                                                                                    |  |
|                                                                                  | Indicates a page where a related topic or more a detailed explanation is provided.                   |  |
| [ (Name) ]                                                                       | Indicates the name of a projector port or a computer menu or item name.<br>Example: [InputA] [Start] |  |

### Contents

| Meanings of symbols used                                        | 1    |
|-----------------------------------------------------------------|------|
| Operating Environment                                           | 3    |
| Compatible computers                                            | 3    |
| Before starting operations                                      | 3    |
| Registering projectors for monitoring                           | 4    |
| Registration using automatic detection                          | 5    |
| Registration using IP address (Manual registration)             | 6    |
| Editing the manually-registered projector list                  | 7    |
| Deleting a projector from the projector list                    | 7    |
| Main EMP Monitor window                                         | 8    |
| Button functions                                                | 8    |
| Understanding the projector list                                | 9    |
| Displaying detailed information                                 | . 10 |
| A projector cannot be monitored or controlled using EMP Monitor | 11   |
| Appendices                                                      | 12   |

### **Operating Environment**

You can display status information on a computer screen for multiple projectors that are connected to a network and also carry out batch operations on all projectors such as turning the power on and off and changing the image source. A maximum of 64 projectors can be monitored and controlled by batch operations.

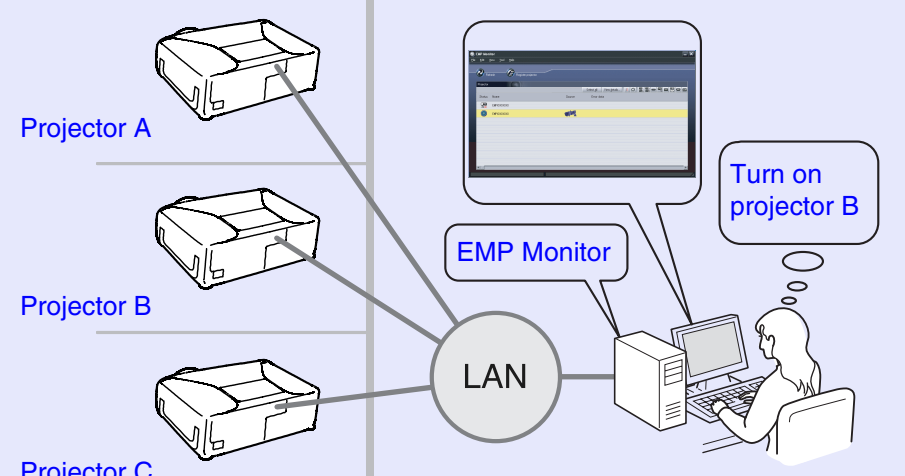

**Projector C** 

System configuration example

If the projector's "Network Monitoring" or "Standby Mode" configuration menu is set to "ON" or "Network ON", the projector can still be monitored when it is in standby mode (when the  $\bigcirc$  (Power) indicator is lit orange).

#### **Compatible computers**

\* Macintosh computers cannot be used.

| OS*                  | 98SE/Me/NT4.0/2000 Professional/XP Home Edition/XP<br>Professional       |
|----------------------|--------------------------------------------------------------------------|
| CPU                  | Pentium MMX 166 MHz or higher (Pentium II 233 MHz or higher recommended) |
| Memory<br>capacity   | 64 MB or more (128 MB or more recommended)                               |
| Free hard disk space | 6 MB or more                                                             |
| Display              | XGA (1024×768) or higher resolution, 16 bit or higher display colour     |

#### Before starting operations

Check the following points before starting up EMP Monitor.

- EMP Monitor must be installed in the computer to be used for monitoring and control.
- The computer and the projectors must be connected to the network.
- If using Windows 2000, NT4.0 or XP, the computer must be started up in Administrator mode.

(When using EMP-81/61)

- To use EMP Monitor, an adapter and cable for conversion are required.
- You need to make a setting for the adapter before connecting it to the projector. The adapter's documentation

Refer to the "Appendices" for details about the adapter setting. ( p.12

### **Registering projectors for monitoring**

This operation is carried out when starting EMP Monitor for the first time after it has been installed and when you would like to add projectors. Once a projector has been registered, the status for the projector will be displayed automatically each time EMP Monitor is started from that point onwards.

#### PROCEDURE

Click [Start] - [Programs] (or [All Programs]) - [EPSON Projector] - [EMP Monitor] in that order to start EMP Monitor.

2

#### Click [Register projector].

| 🔍 E          | MP Monito    | or     |              |                    |            |             |            |           | - ×   |
|--------------|--------------|--------|--------------|--------------------|------------|-------------|------------|-----------|-------|
| <u>F</u> ile | <u>E</u> dit | ⊻iew   | <u>T</u> ool | <u>H</u> elp       |            |             |            |           |       |
|              |              |        |              | _                  |            |             |            |           |       |
|              | 2-           |        | _            | <b>a</b>           |            |             |            |           |       |
|              | G Re         | etresh |              | Fegister projector |            |             |            |           |       |
|              | Projector    |        | 11           |                    |            |             |            |           |       |
|              |              |        |              |                    | Select all | View detail | s          |           | m = m |
|              | Chathar      | Mana   |              |                    |            | <u>_</u>    | Emeri dete | MWA MWB 5 |       |
|              | Status       | Name   |              |                    | 3          | ource       | Error data |           |       |
|              |              |        |              |                    |            |             |            |           |       |
|              | L            |        |              |                    |            |             |            |           |       |
|              |              |        |              |                    |            |             |            |           |       |
|              |              |        |              |                    |            |             |            |           |       |
|              |              |        |              |                    |            |             |            |           |       |
|              |              |        |              |                    |            |             |            |           |       |
|              |              |        |              |                    |            |             |            |           |       |
|              |              |        |              |                    |            |             |            |           |       |
|              |              |        |              |                    |            |             |            |           |       |
|              |              |        |              |                    |            |             |            |           |       |
|              |              |        |              |                    |            |             |            |           | Þ     |
|              |              |        |              |                    |            |             |            |           |       |

Click to add a projector to be monitored

The [Register projector] dialogue box will be displayed.

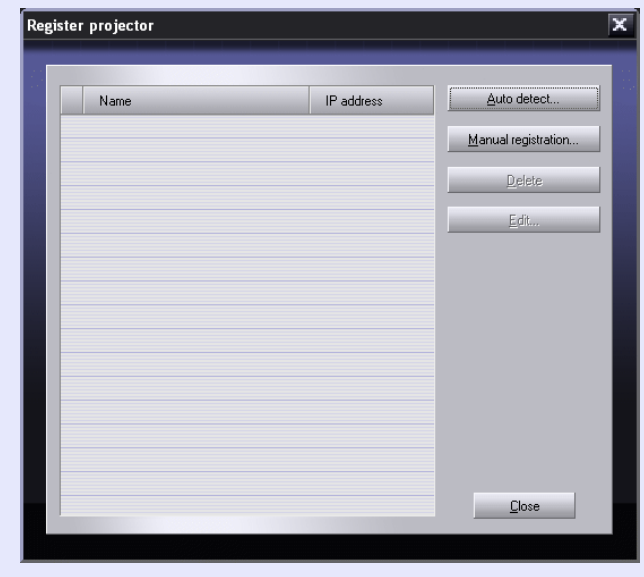

Use the "Registration using automatic detection" ( $\bigcirc$  p.5) or "Registration using IP address (Manual registration)" ( $\bigcirc$  p.6) procedure to register projectors.

#### **Registration using automatic detection**

#### PROCEDURE

| 1 |  |
|---|--|
| _ |  |

Click [Auto detect] in the [Register projector] dialogue box.

### 2

### Select the projector(s) to be registered, and then click [Add].

You can select several projectors at the same time.

If a projector does not appear in the list, use "Registration using IP address (Manual registration)". The p.6

| Name        | IP address   | Add           |
|-------------|--------------|---------------|
| EMPXXXXXXXX | 192.168.0.31 |               |
|             |              |               |
|             |              |               |
|             |              |               |
|             |              |               |
|             |              |               |
|             |              |               |
|             |              |               |
|             |              |               |
|             |              |               |
|             |              |               |
|             |              | <u>C</u> lose |
|             |              |               |

### TIP

- Projectors that have been registered using automatic detection will be re-detected on the basis of projector name and the IP addresses for these projectors will be displayed each time EMP Monitor is started.
- If a password entry screen is displayed, enter the password for the projector's Administrator and then click [OK]. If more than one projector was selected, the password entry screens for each projector will be displayed in succession.

3

### Click [Close] to return to the main EMP Monitor window.

Refer to "Main EMP Monitor window" for details on using the main window.  $\bigcirc$  p.8

#### **Registration using IP address (Manual registration)**

#### PROCEDURE

| 1 |  |
|---|--|
|   |  |

Click [Manual registration] in the [Register projector] dialogue box.

| 1 | ~ |   |
|---|---|---|
|   | 2 |   |
|   |   |   |
|   |   | 2 |

#### Enter the IP address for the projector to be registered in the [IP address] box, and then click [Confirm].

If a projector with the specified IP address is found on the network, the projector's name will be displayed, so check that it is the target projector. If it is not the target projector, re-enter the IP address.

| anually register proje         | stor                                    | X       |
|--------------------------------|-----------------------------------------|---------|
| Projector name:<br>IP address: | EMPXXXXXXXXXXXXXXXXXXXXXXXXXXXXXXXXXXXX | Confirm |
|                                | Add                                     | Cancel  |

#### When using EMP-81/61

The following "Manually register projector" window will be displayed.

Complete the form and click [Confirm].

| Projector name      | Enter the projector name of up to 16     |
|---------------------|------------------------------------------|
|                     | alphanumeric characters, from 0 to 9     |
|                     | and from $A(a)$ to $Z(z)$ and You cannot |
|                     | use a numeric-only name.                 |
| IP address          | Enter the IP address of the projector.   |
| Use Serial⇔TCP/IP   | Check the box.                           |
| conversion adaptor. |                                          |
| Port Number         | Enter the port number.                   |

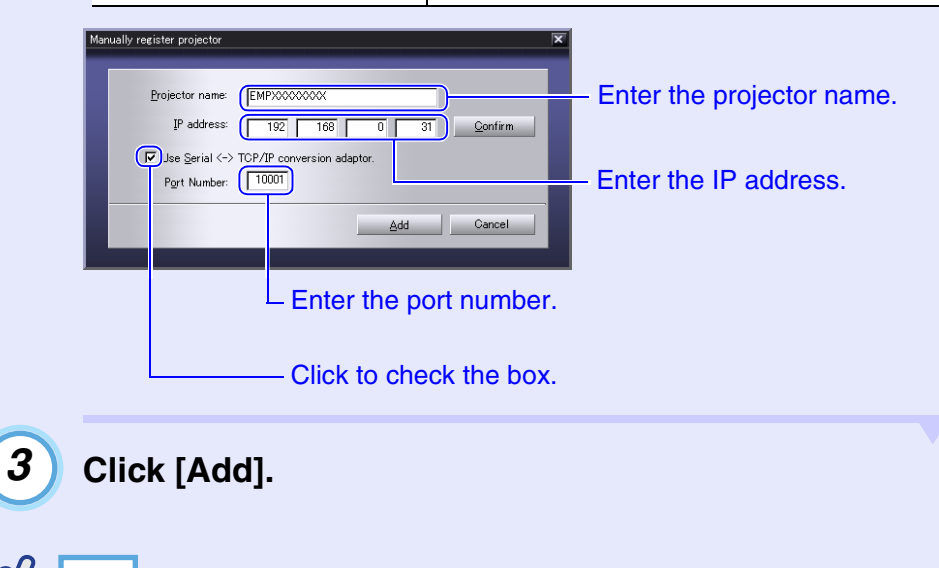

If a password entry screen is displayed, enter the password for the projector's Administrator and then click [OK].

TIP

#### Editing the manually-registered projector list

Use the following procedure to change the projector name or IP address for projectors that have been registered manually.

#### PROCEDURE

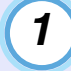

2

3

Select the projector to be edited in the [Register projector] dialogue box, and then click [Edit].

If the projector name has changed, simply click [Confirm]. If the IP address has changed, enter the new IP address and then click [Confirm].

Check that the projector name is correct.

Click [Update].

#### Deleting a projector from the projector list

Select the projector to be deleted from the list in the [Register projector] dialogue box, and then click [Delete].

More than one projector can be selected at the same time.

### **Main EMP Monitor window**

The main window shows the status information for each projector. To carry our operations for projectors, select the projectors from the projector list and then click the buttons.

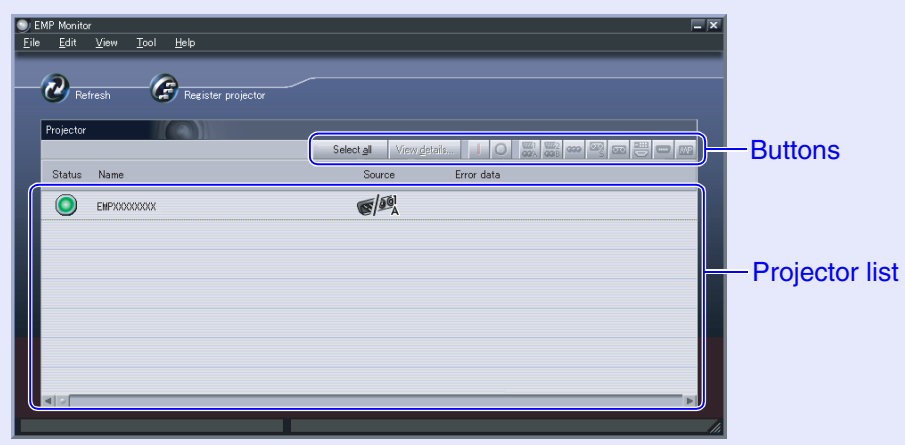

To close the window, click the  $\blacksquare$  in the top-right corner.

#### **Button functions**

The power can be turned on or off and the input source can be changed for the projectors that are selected from the projector list. The same operations can also be carried out using the commands in the [Tools] menu.

| Detail display | Shows detailed information for the selected projectors.                                              |
|----------------|----------------------------------------------------------------------------------------------------|
| Power ON       | Turns the projector power on.                                                                        |
| O Power OFF    | Turns the projector power off.                                                                       |
| PC1,<br>InputA | Switches to the input source connected to the<br>[Computer] port, [Computer1] port or [InputA] port. |
| PC2,<br>InputB | Switches to the input source connected to the [Computer2] port or [InputB] port.                     |
| BNC            | Switches to the input source connected to the [BNC] port.                                            |
| S-Video        | Switches to the input source connected to the [S-Video] port.                                        |
| 📼 Video        | Switches to the input source connected to the [Video] port.                                          |
| <b>D</b> 4     | Switches to the input source connected to the [D4] port.                                             |
| DVI,<br>HDMI   | Switches to the input source connected to the [DVI]<br>port or [HDMI] port.                          |
| EasyMP         | Switches to EasyMP or EasyMP.net.                                                                    |

TIP

Some connected projectors may not be equipped with all of the above ports or functions. If you click a button for a port or function that is not available, nothing will happen.

### Understanding the projector list

The projector list uses the following icons to show the projector statuses.

| S | Status: Shows the projector status. |                                                                              |  |
|---|-------------------------------------|------------------------------------------------------------------------------|--|
|   | ۲                                   | Power on and normal status                                                   |  |
|   |                                     | Power off and normal status                                                  |  |
|   | ٢                                   | Power on and abnormal status                                                 |  |
|   |                                     | Power off and abnormal status                                                |  |
|   |                                     | Network error (such as not connected to network or power cord not connected) |  |
| Ν | ame: Shows                          | s the projector name.                                                        |  |
| S | ource: Show                         | ws the selected image source.                                                |  |
|   | <b>I</b>                            | Computer, Computer1 or InputA                                                |  |
|   |                                     | Computer2 or InputB                                                          |  |
|   | <b>S</b> s                          | S-Video                                                                      |  |
|   |                                     | Video                                                                        |  |
|   |                                     | D4 (Digital)                                                                 |  |
|   | -D                                  | DVI or HDMI (Digital)                                                        |  |

| <b>Error information:</b> Uses the following icons to show the status if an error occurs with a projector. |     |                                                            |                                                                                                    |  |  |  |  |  |
|----------------------------------------------------------------------------------------------------|-----|------------------------------------------------------------|----------------------------------------------------------------------------------------------------|--|--|--|--|--|
|                                                                                                    | 2   | End of lamp life warning                                   | Replace with a new lamp.<br>"Replacing the Lamp"<br>in the "Replacing<br>Consumables" section of<br>the accessory <i>User's Guide</i> . |  |  |  |  |  |
|                                                                                                    |     | Lamp problem<br>High internal temperature<br>(overheating) | "Reading the Indicators"<br>• Refer to the<br>"Troubleshooting" section<br>of the accessory User's                                      |  |  |  |  |  |
|                                                                                                    |     | Temperature warning<br>Internal problem                    | <i>Guide</i> and carry out the suggested remedy.                                                                                        |  |  |  |  |  |
|                                                                                                    | -51 | Fan problem                                                |                                                                                                    |  |  |  |  |  |
|                                                                                                    | 2   | Temperature sensor problem                                 |                                                                                                    |  |  |  |  |  |

The projector information that is generated when a problem is detected is stored until EMP Monitor is closed. The EMP Monitor displays will not be updated automatically even if the projector status returns to normal. Click [Refresh] in the main window to update the status.

#### **Displaying detailed information**

You can check detailed information on the status of individual projectors that are connected.

#### PROCEDURE

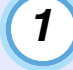

Select the projector to be checked in the main window.

### 2

Click [View details].

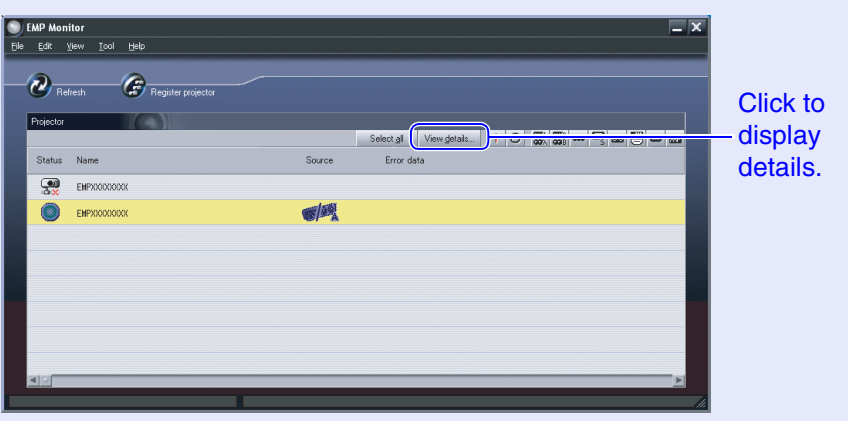

Detailed status information will be displayed in the [Details] dialogue box.

| Dasic Information                       |                  |  |
|-----------------------------------------|------------------|--|
| Projector name                          | EMPXXXXXXXX      |  |
| Lamp                                    | 32 h             |  |
| Ceiling                                 | OFF              |  |
| Rear Proj.                              | OFF              |  |
| Source                                  | Computer1,InputA |  |
| Frequency                               | H, kHz V, Hz     |  |
| EVIC Polority                           |                  |  |
| 3 THE FORMY                             |                  |  |
| SYNC Mode                               |                  |  |
| SYNC Mode<br>Resolution                 | X                |  |
| SYNC Mode<br>Resolution<br>Refresh Rate | x<br>Hz          |  |

The details that are displayed may vary slightly depending on the projector connected.

### A projector cannot be monitored or controlled using EMP Monitor <sup>11</sup>

| Cause                                                                                                    | Remedy                                                                                                    |
|----------------------------------------------------------------------------------------------------|----------------------------------------------------------------------------------------------------|
| Is the projector connected to the network correctly?                                                                  | Connect the network cable correctly.<br>The "Network Cable Connections" in the accessory User's Guide                                                                                                    |
| Has the projector been set<br>up correctly for connection<br>to the network?                                          | Check the settings for the "Network" configuration menu command.                                                                                                    |
| Has EMP Monitor been installed to the computer correctly?                                                             | Uninstall EMP Monitor and then re-install it.                                                                                                    |
| Have all projectors that are<br>to be monitored and<br>controlled been registered in<br>the projector list?           | Register the projector in the projector list.                                                                                                    |
| Is the projector's "Network<br>Monitoring" or "Standby<br>Mode" configuration menu<br>set to "ON" or "Network<br>ON"? | In order to use EMP Monitor to monitor<br>and control the projector when it is in<br>standby mode, the projector's "Network<br>Monitoring" or "Standby Mode"<br>configuration menu must be set to "ON" or<br>"Network ON".<br>Carter Accessory User's Guide |

### Appendices

When using EMP-81/61, you need to make a setting for the adapter. Make the setting as shown in the following table.

| Мори            | Main Itam             | Sub Itom           | Set             | ting                        |
|-----------------|-----------------------|--------------------|-----------------|-----------------------------|
| Menu            |                       | Subitem            | UDS100          | UDS200                      |
| Port Properties | Serial Port Settings  | Serial Protocol    | RS232           |                             |
|                 |                       | Speed              | 9600            |                             |
|                 |                       | Character Size     | 8               |                             |
|                 |                       | Parity             | None            |                             |
|                 |                       | Stopbit            | 1               |                             |
|                 |                       | Flow Control       | None            |                             |
|                 | Connect Mode Settings | UDP Datagram Mode  | Disable         |                             |
|                 |                       | UDP Datagram Type  | (Bla            | ank)                        |
|                 |                       | Response           | Nothing (quiet) |                             |
|                 | Additional Settings   | Port Password      | Disable         |                             |
|                 |                       | Telnet Mode        | Disable         |                             |
|                 |                       | Inactivity Timeout | Enable          |                             |
|                 |                       | Port Password      | (Blank)         |                             |
| Security        | Security Settings     | Encryption         | _               | Disable<br>(Not selectable) |
|                 |                       | Twofish Key        | -               | (Blank)                     |

All rights reserved. No part of this publication may be reproduced, stored in a retrieval system, or transmitted in any form or by any means, electronic, mechanical, photocopying, recording, or otherwise, without the prior written permission of SEIKO EPSON CORPORATION. No patent liability is assumed with respect to the use of the information contained herein. Neither is any liability assumed for damages resulting from the use of the information contained herein.

Neither SEIKO EPSON CORPORATION nor its affiliates shall be liable to the purchaser of this product or third parties for damages, losses, costs, or expenses incurred by purchaser or third parties as a result of: accident, misuse, or abuse of this product or unauthorized modifications, repairs, or alterations to this product, or (excluding the U.S.) failure to strictly comply with SEIKO EPSON CORPORATION's operating and maintenance instructions.

SEIKO EPSON CORPORATION shall not be liable against any damages or problems arising from the use of any options or any consumable products other than those designated as Original EPSON Products or EPSON Approved Products by SEIKO EPSON CORPORATION.

#### **General Notice:**

EPSON is a registered trademark of SEIKO EPSON CORPORATION. Windows and Windows NT are trademarks of Microsoft Corporation in the United States of America and other countries. Macintosh is a registered trademark of Apple Computer, Inc. EasyMP and EasyMP.net are trademarks of SEIKO EPSON CORPORATION.

Other product names used herein are also for identification purposes only and may be trademarks of their respective owners. EPSON disclaims any and all rights in those marks.